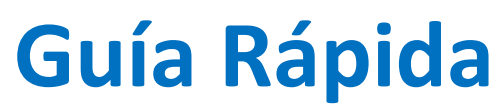

## Sistema de Evaluación de Sistemas Educativos de TI (SEPETI) de CONAIC

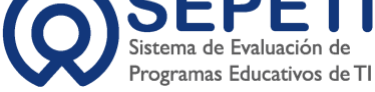

## **Proceso: Registro**

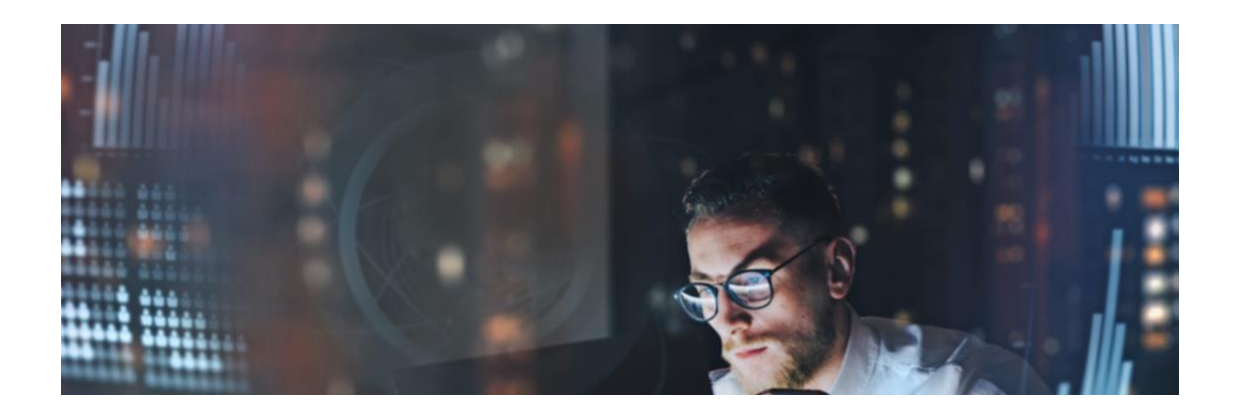

Abril 2025

## Paso 1. Acceso al Sistema

- Se debe Ingresar en el navegador web a la dirección: <u>https://conaicsepeti.com</u>
- ← → C ☆ ③ https://conaicsepeti.com/

La página principal mostrará la siguiente pantalla:

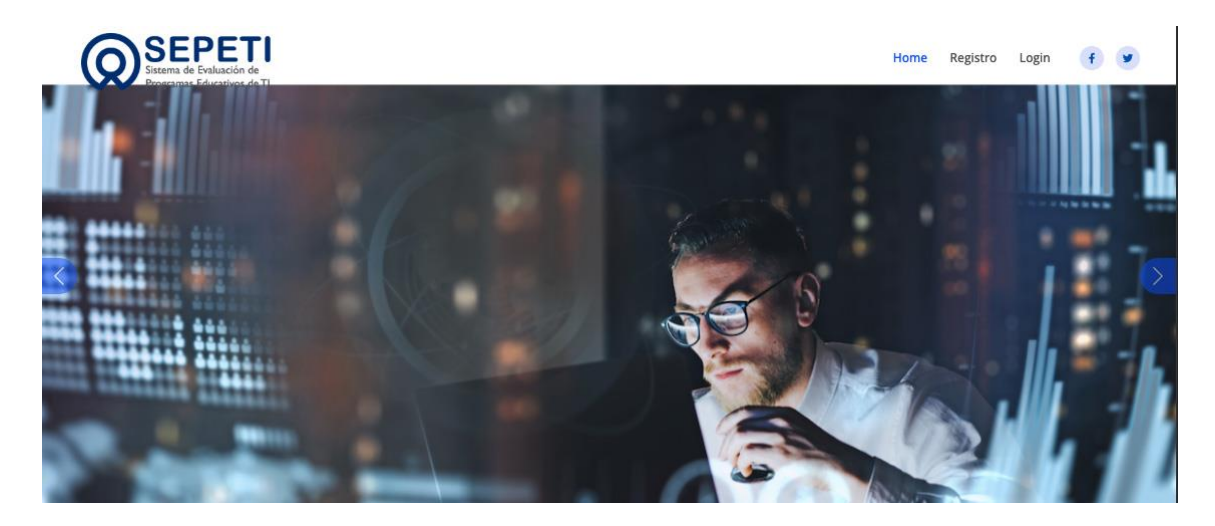

Para registrarse como institución debemos, elegir la opción Registro del menú principal

| Home | Conaeval | Registro | Login | 4        |   | in |
|------|----------|----------|-------|----------|---|----|
|      | 2023     |          |       | <b>T</b> | • | m. |

Paso 2. Debes llenar los siguientes datos de la Institución:

| Si tuviera al<br>favor de cou             | guna duda<br>stactarnos     | 9 Ciudad de México<br>Cd. de México<br>Cd. de México<br>Cómo llegar<br>3 Ampliar el maps<br>an Francieco Los usors | San Pable<br>Tecalco                                 |
|-------------------------------------------|-----------------------------|----------------------------------------------------------------------------------------------------|------------------------------------------------------|
| lavor de con                              | nacialitos                  | ntidós Villa Nicolás Coacalco TECAMAC                                                                              | Ter Ter                                              |
| Por favor ingresar sus datos comple<br>AQ | tos como pide el formulario | rebrero Romero Ecategee                                                                                            | IICAS                                                |
| Nombre de la Universidad                  | Tipo de Programa            | Tlainepantia<br>de Baz                                                                                             |                                                      |
| Nombre del Programa                       |                             | Naucal pan<br>el Juliera                                                                                           | (1960)                                               |
| Nivel                                     |                             | I Francisco<br>hrmalia<br>Nicodalena<br>Chich cappo<br>Col: ONIA                                                   | Chimalhuaci                                          |
| Campus                                    | Responsable                 | reconduction                                                                                                    | tahuaicóyoti                                         |
| Email                                     |                             | ulucan<br>goliador<br>son Angel                                                                                    | Los Reye<br>Acaguilp                                 |
| Calle                                     | Número                      |                                                                                                    | Santa Catarina<br>Yecahuitzoti<br>Valle de<br>Solida |
| Colonia                                   | C.P.                        |                                                                                                    |                                                      |
| Ciudad                                    | Teléfono                    | Parque,<br>Aprico Olicica Coloca UI Ser T<br>Cumbres<br>del Ausso<br>Villa<br>Ser Patio<br>Milpa Ala<br>Ortopeo    | Antonio<br>ecomiti<br>CD. DE M                       |
| Elegir Estado                             |                             | Pares                                                                                                    | ME<br>MÉXICO                                         |
| Enviar                                    |                             | Se Garge                                                                                                    | -                                                    |

La información que deberán capturar será la siguiente:

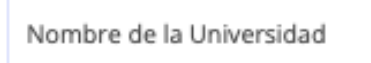

NOTA: Debe capturar el nombre COMPLETO de la Universidad, sin abreviaturas y de la misma forma en que esta registrado ante las Autoridades Educativas del Estado o País.

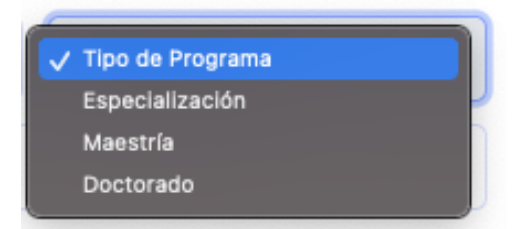

NOTA: Podrá elegir entre una de las 3 opciones. Especialización, Maestría o Doctorado

Nombre del Programa

NOTA: Debe capturar el nombre COMPLETO del Programa Educativo, sin abreviaturas y de la misma forma en que esta registrado ante las Autoridades Educativas del Estado o País.

Nivel

NOTA: En la opción Nivel deberá elegir entre las 4 opciones:

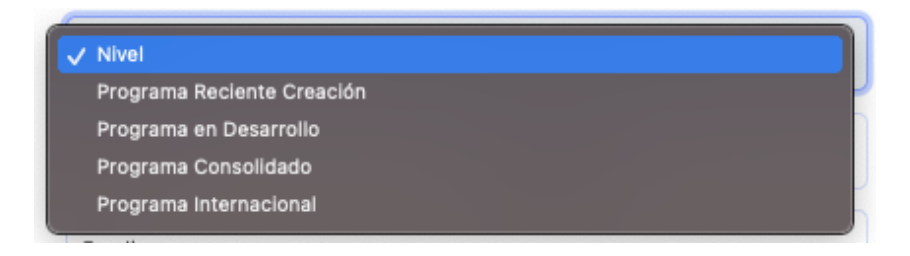

Importante: Deberá elegir la opción que corresponda al NIVEL donde iniciará su Acreditación, porque de esto dependerá las opciones de la Autoevaluación que deberá llenar.

Los campos de información de la Institución:

| Campus        | Responsable |  |  |
|---------------|-------------|--|--|
| Email         |             |  |  |
| Calle         | Número      |  |  |
| Colonia       | C.P.        |  |  |
| Ciudad        | Teléfono    |  |  |
| Elegir Estado |             |  |  |

NOTA: Debe proporcionar los datos correctos de la Institución desde Campus hasta Estado.

- En el campo Responsable, deberá capturar el responsable del Programa Educativo, que será la persona encargada de llevar TODO el proceso de Acreditación.
- En el campo Email deberá capturar un correo electrónico válido y que sea consultado por el Responsable.

| Nombre de la Universidad<br>Universidad Veracruzana            | Doctorado                           |  |  |  |
|----------------------------------------------------------------|-------------------------------------|--|--|--|
| Nombre del Programa<br>DOCTORADO EN CIENCIAS DE LA COMPUTACIÓN |                                     |  |  |  |
| Programa en Desarrollo                                         |                                     |  |  |  |
| Campus<br>XALAPA                                               | Responsable<br>ALFONSO SANCHEZ OREA |  |  |  |
| Email<br>alsanchez@uv.mx                                       |                                     |  |  |  |
| Calle<br>LOMAS DEL ESTADIO                                     | Número<br>S/N                       |  |  |  |
| Colonia<br>ZONA UNIVERSITARIA                                  | C.P.<br>91000                       |  |  |  |
| Ciudad<br>XALAPA                                               | Teléfono<br>2281146855              |  |  |  |
| VERACRUZ                                                       |                                     |  |  |  |
| Enviar                                                         |                                     |  |  |  |

Paso 3. Una vez que se capturen los datos COMPLETOS del formulario de registro se deberá elegir el botón Enviar.

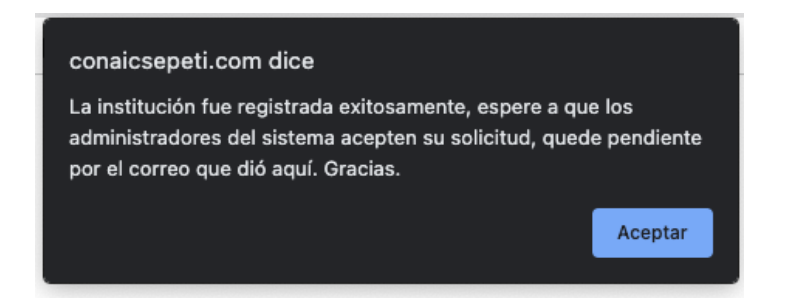

Una vez que se ha enviado y el administrador lo ha revisado. Se enviará al correo registrado un mensaje con Usuario y contraseña, para que pueda ingresar al Sistema:

CONAIC POSGRADO USUARIO: alsanchez@uv.mx CONTRASEÃ'A: 4095\_2023 FECHA: 29/08/2023 HORA: 06:24:54 pm Paso 4. Con los datos que se enviaron a su correo deberá elegir la opción Login del menú principal.

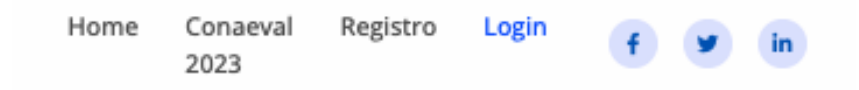

Y capturarlos en el formulario de acceso y darle enviar:

## Identificación de Usuario:

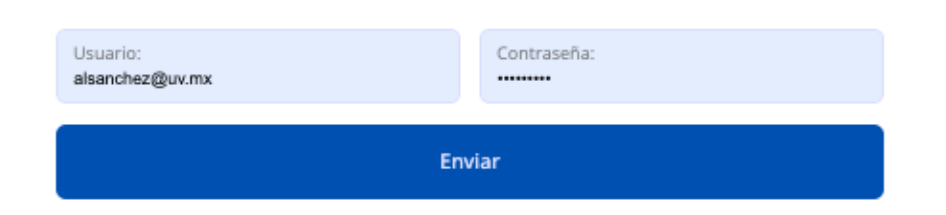

Si los datos son correctos aparecerá la pantalla de bienvenida del Sistema:

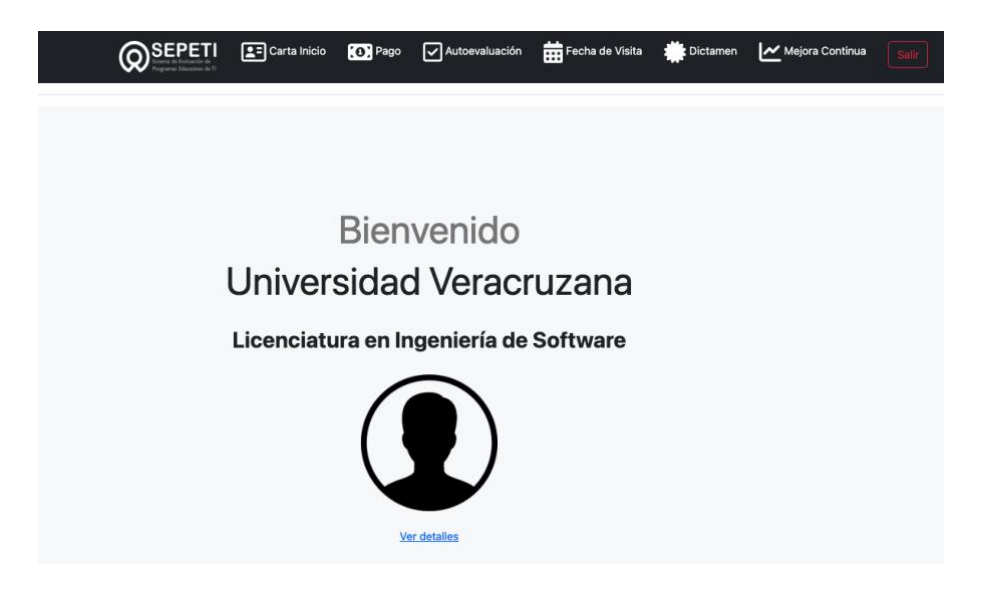